## راهنمای محاسبه "تعدیل مبلغ ردیف های حمل در فصل های غیرحمل" در نرم افزار تدکار

شرکت مهندسی تَدکار، مشاور و مجری سامانه ملی فهرست بها و تعدیل (سافات) سازمان برنامه و بودجه کشور

## روش محاسبه تعدیل مبلغ ردیفهای حمل در فصلهای غیر حمل موضوع بند 7 بخشنامه شماره 467479 به تاریخ 1399/09/02

تعدیل مبلغ کارکرد ردیفهای پایهای که واحد اندازه گیری آنها "مترمکعب کیلومتر" باشد و فصلهایی غیر از فصل حمل منظور شده باشد، برای کارکردهای از 1399/01/01 به بعد، با شاخص های تعدیل فصل حمل همان رشته محاسبه میشود. به این منظور، مبلغ هر فصل به بخش حمل(ردیفهای با واحد متر مکعب کیلومتر) و سایر ردیفها، تفکیک میشود، تعدیل مبلغ کارکرد بخش حمل براساس شاخصهای تعدیل فصل حمل(با لحاظ شاخص دوره مبنا و دوره انجام کار مربوط به فصل حمل) و تعدیل مبلغ کارکرد بخش مربوطه به سایر ردیفها، با شاخص همان فصل محاسبه میشود.

در نرمافزار تدکار برای اجرای بند فوق می توان از روش زیر استفاده نمود:

تاريخ شروع صورت وضعيت بايد از 1399/01/01 به بعد باشد.

نتىركت مەندسى **تدكار ئرەر**اڧزار

| ه بر اس<br>نکار<br>اور | صالح در محاسب<br>ت بند 23<br>ناظر<br>مش | بیط<br>شرح ردیف مرتبط<br>اضافه بهای حمل م<br>راههای شنی کلیان | ردیفهای مر<br>شـماره ردیف مرتبط<br>210309054<br>210309055 | ف مصرف در<br>اصله حمل<br>فر کیلومنر<br>جاسبه | ه برداری براه<br>صورتی که فا<br>اشد، برای ه<br>به تناسب م | صل از عملیات ترانش<br>اه های آسفالتی،در<br>بلومتر تا 50 کیلومتر ب<br>کیلومتر،کسر کیلومتر | : شرح ردیف<br>حمل مواد حا<br>خاکریزی در را<br>بیش از 30 ک<br>اضافه بر 30 ز<br>میشود. | جلفا<br>13 بابان :199/01/31<br>ران آسی<br>ماشین | ب آزاد راه مرند<br>ع :09/01/01<br>و ریز سارت<br>بیات خاکی بار | روژه : بیمان قطعه اوا<br>۱۷۵۹ : میران<br>ماره : وقت 10- شرو<br>صل : فصل سوم.عما |
|------------------------|-----------------------------------------|---------------------------------------------------------------|-----------------------------------------------------------|----------------------------------------------|-----------------------------------------------------------|------------------------------------------------------------------------------------------|--------------------------------------------------------------------------------------|-------------------------------------------------|---------------------------------------------------------------|---------------------------------------------------------------------------------|
| رس<br>رطرح             |                                         |                                                               | •                                                         | يىمانكار                                     | حاصل                                                      | ضربب يبمانكار                                                                            | مقدار يتمانكار                                                                       | واحد                                            | لومتر                                                         | احد : مترمکعب - کی<br>شمارہ ردیف                                                |
|                        |                                         |                                                               |                                                           | ۲۳,                                          | ,                                                         | 1                                                                                        | ١,٠٠٠                                                                                | کعب                                             | مترما                                                         | 11.14.9.1                                                                       |
|                        |                                         |                                                               |                                                           | v,                                           | ۰۰.,···                                                   | ١                                                                                        | ٤,٠٠٠                                                                                | کعب                                             | مترما                                                         | *****                                                                           |
|                        |                                         |                                                               |                                                           | ۳٥,                                          | 140,                                                      | ١                                                                                        | ۹,0۰۰                                                                                | کعب – کیلومتر                                   | مترم                                                          | ****                                                                            |
|                        |                                         |                                                               |                                                           | ٦٣,                                          | ٤٠٠,•••                                                   | ١                                                                                        | ۲۰,۰۰۰                                                                               | کعب – کیلومتر                                   | مترم                                                          | 11.4.4.2                                                                        |
|                        |                                         |                                                               |                                                           | 0٧,/                                         | ···,···                                                   | N                                                                                        | ۲۰,۰۰۰                                                                               | كعب – كيلومتر                                   | مترما                                                         | 11 . 47 . 9 . 0                                                                 |
| •                      |                                         |                                                               |                                                           | F 1                                          |                                                           |                                                                                          |                                                                                      |                                                 |                                                               |                                                                                 |
|                        | زة جمع كل                               | جمع بحش در برو                                                | جمع قصل<br>207 205 200                                    | [حاصل]                                       | ت صريب                                                    | صريب عبار                                                                                | عبارت معدار                                                                          | معدار                                           | بهای واحد<br>۵۰۰۰ د                                           |                                                                                 |
|                        | 307,925,000                             | 307,923,000                                                   | 307,923,000                                               | 37,800,000                                   | 1                                                         |                                                                                          | 1 1.0000 - 20.00                                                                     | 20,000                                          | 2,890                                                         | بيسطر                                                                           |
|                        |                                         |                                                               |                                                           |                                              |                                                           |                                                                                          | 0                                                                                    | 0                                               | 2,090                                                         | مشاور                                                                           |
|                        |                                         |                                                               |                                                           |                                              |                                                           | -                                                                                        | 0                                                                                    | 0                                               | 2,090                                                         | كارفرما                                                                         |
|                        |                                         |                                                               |                                                           |                                              | -                                                         |                                                                                          | 0                                                                                    | 0                                               | 2,890                                                         | مديريت طرح                                                                      |

| تارىخ: 1399/09/08 | شرکت مهندسی تَدکار <u>www.tadkar.com</u>                                           | كدسند : Tadkar. Tadil.Help.Rev.1.0 |
|-------------------|------------------------------------------------------------------------------------|------------------------------------|
| صفحه: 1 از 2      | تهران، خیابان کارگرشمالی، خیابان هفتم، پلاک 33، واحدهای 5، 6، 8 و 11 تلفن 41668000 | تهیه کننده : نادره شریف            |

راهنمای محاسبه "تعدیل مبلغ ردیف های حمل در فصل های غیرحمل" در نرم افزار تدکار

شرکت مهندسی تُدکار، مشاور و مجری سامانه ملی فهرست بها و تعدیل (سافات) سازمان برنامه و بودجه کشور

1- برای محاسبه بند 7 بخشنامه دو روش می توان استفاده کرد:

روش اول از پنجره صورت وضعیت: پس از ورود اطلاعات صورت وضعیت، برروی ردیف حمل با واحد "متر مکعب کیلومتر" که در فصلی غیر از فصل حمل رشته مورد نظر میباشد، قرار گرفته و دکمه "تغییر فصل تعدیل" را کلیک کنید. در پنجره باز شده برروی گزینه "فصل تعدیل" قرار گرفته و فصل حمل رشته مورد نظر را انتخاب نمایید.

| 2                                                                                                    |                                                                                      |                                                                                             |                                                                                                    |                                           | 🗙 🗆 🗕 صورت وضعیت                                                                            |
|----------------------------------------------------------------------------------------------------|--------------------------------------------------------------------------------------|---------------------------------------------------------------------------------------------|----------------------------------------------------------------------------------------------------|-------------------------------------------|---------------------------------------------------------------------------------------------|
| 🖌 K H 💷 🖹 🛧 X % 語 X*Y 🗟 👁 🚚 🕇                                                                                                   | <b>r 9 💷</b> 💭                                                                       | 🐴 نفل 👘                                                                                     | ستجو 📇 گزارش                                                                                                    | تاب 🎇 حذف 🙀 جد                            | جدید 🚷 ویرایش 👔 انتخ                                                                        |
| ردیفهای مرتبط<br>شماره ردین مرتبط<br>21030905 اضافه بهای حمل مصالح در<br>21030905                                               | تغییر فصل تعدیل<br>برداری برای مصرف د<br>بورتی که فاصله حمل<br>مرتی که ویر ایش تعدیا | یل از عملیات ترانشه<br>۱۰ های آسفالتی،در ه<br>ومتر تا 50 کیلومتر با<br>۱۹۵۵، کسر کیلومتر با | <ul> <li>: شرح ردیف</li> <li>حمل مواد حام</li> <li>خاکریزی در راه</li> <li>بیش از 30 کیل</li> <li>اه افه بر 30 کیل</li> </ul> | ند - جلفا<br>1399/01/31: يايان 1399/01/31 | بروژه : بیمان قطعه اول آزاد راه مر<br>سال : 1398<br>شماره : وقت 10- شروع :9/01/01           |
| 21030905 يخش :                                                                                                    | شماره ردیف :                                                                         |                                                                                             | میشود.                                                                                                    | د راه آهن<br>باماشين                      | رشته : راه،باند فرودگاه و زیر ساز۶<br>فصل : فصل سوم,عملیات خاکی<br>واحد : مترمکعب - کیلومتر |
| 💿 فصلی 🦳 رشته ای 📄 تعدیل ندارد                                                                                                  | نوع شاخص:                                                                            | ضريب پيمانكار                                                                               | مقدار پیمانکار                                                                                                    | واحد                                      | شماره رديف                                                                                  |
| راه و ترابری 👻                                                                                                    | رسته تعدیل :                                                                         | ١                                                                                           | ۱,۰۰۰                                                                                                    | مكعب                                      | ۲۱۰۳۰۹۰۱ متر                                                                                |
| راه،باند فرودگاه و زیر سازی راه آهن                                                                                             | رشته تعدیل :                                                                         | ١                                                                                           | ٤,٠٠٠                                                                                                    | مكعب                                      | ۲۱۰۳۰۹۰۲ متر                                                                                |
| خصل بیستم. حمل ونقل<br>فصل هندهم. تأسیسات تونلها، المها، نقاط مه گیروسطوح بروازی<br>فصل هندهم. اختما ها، علام هنچه بالان ایمنم. | فصل تعديل :                                                                          | Ň                                                                                           | ۹,0۰۰                                                                                                    | مكعب – كيلومتر                            | ۲۱۰۳۰۹۰۳ متر                                                                                |
| فصل نوزدهم.متفرقه<br>فصل بیستم.حمل ونقل                                                                                         | • ثبت                                                                                | N                                                                                           | ۲۰,۰۰۰                                                                                                    | مكعب – كبلومتر                            | ۲۱۰۳۰۹۰٤ متر                                                                                |
| فصل بیست و یکم، کارهای دستمزدی<br>فصل بیست و دوم ، ریل، سوزن و ملحقات<br>فصل بیست و سوم ، اجرای روسازی راه آهن                  | ٥٧,٨٠٠,٠٠٠                                                                           | ١                                                                                           | ۲۰,۰۰۰                                                                                                    | مكعب - كيلومتر                            | ۵ ۲۱ ۲۱۰۹۰۰ متر                                                                             |

روش دوم از پنجره تعدیل: پس از کلیک برروی تعدیل و انتخاب صورت وضعیتهای پس از تاریخ 1399/01/01 برروی ردیف حمل با واحد "متر مکعب کیلومتر" که در فصلی غیر از فصل حمل رشته مورد نظر میباشد، قرار گرفته و دکمه "..." را کلیک نمایید. در پنجره باز شده، فصل حمل را انتخاب نمایید.

|   |                                                        |                                                                                                    |                 |               | دى⊽ ارز⊽                                  | ∾ هدفمن                        | تعديل                             | 🗴 شاخص ها        | 4 |
|---|--------------------------------------------------------|----------------------------------------------------------------------------------------------------|-----------------|---------------|-------------------------------------------|--------------------------------|-----------------------------------|------------------|---|
|   |                                                        |                                                                                                    |                 |               | اد راه مرند - جلفا                        | بمان قطعه اول آز               | يروژه: ي                          |                  |   |
|   | موقت 9 🝷                                               | ورت وضعیت قبلی :                                                                                                    | • م             | 1399/01       | خ 1399/01/01 تا 31/                       | موقت 10 از تار،                | ورت وضعيت :                       | ص                |   |
|   |                                                        | ىراىش تعديل                                                                                                    | 9 X             |               | 139                                       | 8/02/01                        | شروع بروژه :                      | تاريخ            |   |
|   |                                                        |                                                                                                    | محاسبه          |               |                                           | 1399/03/01                     | مجاز از تاريخ :                   | تاخير غير ا      |   |
|   | بخش :                                                  | ىارە ردىف : 21030905                                                                                                   | شە              |               | • 1397                                    |                                | سال مبنا :                        |                  |   |
|   | de las                                                 | اشاخص : 💿 ما ا                                                                                                    | eni -           |               | • 1399                                    |                                | ى الحساب :                        | سال عل           |   |
|   | (עבדי וכו                                              |                                                                                                    | تعد             |               |                                           | 0.95                           | اسبه تعديل :                      | ضريب محا         |   |
| - | ~                                                      | یته تعدیل : راه و ترابری                                                                                               | رس              |               | <b>-</b> 3                                |                                | ماره بيوست                        | شت               |   |
| - | رشته تعدیل : راه،باند فرودگاه و زیر سازی راه اهن       |                                                                                                    |                 |               |                                           |                                |                                   |                  |   |
|   | فصل تعديل : فصل بيستم، حمل ونقل                        |                                                                                                    |                 |               | با استفاده از ساخص های . 💿 فصلی 💿 رشته ای |                                |                                   |                  | 1 |
| 5 | با،بلغا،نفاط مه کیروسطوع بروارت<br>لایم وتجهیزات ایمنی | فصل هغدهم، ناسیسات تونیخ<br>فصل هیجدهم، ساختمانها، عا<br>فصل نوزدهم، متفرقه                                            | 302             | مال ضرايب     | ضرایب 💿 قبل از اع                         | 💿 یس از اعمال                  | اسبه تعدیل :                      | نحوه مح          |   |
| • | ستمزدی<br>بیوزن و ملحقات<br>ن روسیازی راه آهن          | فصل بیستم، حمل ونقل<br>ر برآورد اولیا فصل بیست و یکم، کارهای در<br>فصل بیست و دوم، ، ریل، ر<br>فصل بیست و سوم، ، اجراز | رین وزن ریالی د | ه ای که بالاز | ز و برچیدن کارگاه رشتا<br>/ /             | هزینه هاک تجهی<br>دید هاک مجاز | محاسبه تعدیل<br>مام قرارداد یا تم | برای<br>تاریخ ات |   |
|   | فصل تعديل                                              | رشته تعذيل                                                                                                    | وع شاخص         | فصل ن         | رشته                                      | -                              | کارکرد/پایکار                     | رديف             |   |
|   | فصل سوم،عملیات خاکی باماشین                            | راه،باند فرودگاه و زیر سازک راه آهن                                                                                    | فصلى            | 03            | ه و زیر سازک راه آهن                      | راه،باند فرودگا                | كاركرد                            | 21030201         |   |
|   | فصل سوم,عمليات خاكبى باماشين                           | راه،باند فرودگاه و زیر سـازک راه آهن                                                                                   | فصلى            | 03            | ه و زیر سازک راه آهن                      | راه،باند فرودگا                | کارکرد                            | 21030901         |   |
|   | فصل سوم,عملیات خاکی باماشین                            | راه،باند فرودگاه و زیر سازک راه آهن                                                                                    | فصلى            | 03            | ه و زیر سازک راه آهن                      | راه،باند فرودگا                | کارکرد                            | 21030902         | 1 |
|   | فصل بيستم،حمل ونقل                                     | راه،باند فرودگاه و زیر سازک راه آهن                                                                                    | فصلى            | 03            | ه و زیر سازک راه آهن                      | راه،باند فرودگا                | كاركرد                            | 21030903         | 1 |
|   |                                                        |                                                                                                    | فصلم            | 03            | ه و زیر سازی راه آهن                      | راه،باند فرودگا                | كاركرد                            | 21030904         |   |
|   | فصل بيستم،حمل ونقل                                     | راه،باند فرودکاه و زیر سـازک راه اهن                                                                                   | 0               |               |                                           |                                |                                   |                  |   |

در صفحه "تعدیل" از گزینه "تعدیل" گزارشهای مورد نیاز را دریافت نمایید.

| تارىخ: 1399/09/08 | شرکت مهندسی تَدکار <u>www.tadkar.com</u>                                           | کدسند : Tadkar. Tadil.Help.Rev.1.0 |
|-------------------|------------------------------------------------------------------------------------|------------------------------------|
| صفحه: 2 از 2      | تهران، خیابان کارگرشمالی، خیابان هفتم، پلاک 33، واحدهای 5، 6، 8 و 11 تلفن 41668000 | تهیه کننده : نادره شریف            |